# ENJOY THE CONVENIENCE OF PAYING YOUR UTILITY BILL IN MINUTES USING VISA, MASTERCARD, OR BY ACH DRAFT FROM YOUR BANK ACCOUNT.

## Visit our website www.wcid17.org and select the "Pay Online" button.

All customers wishing to use the new online portal will be required to set up a login account. You will need to have the security code that is listed on your statement. Find the login screen as shown here. Click on new user SIGN UP NOW.

Sign In or Sign Up

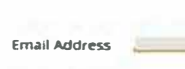

Confirm Email Address

Already a registered user? Sign in here

Security Code 🕑

## Sign In or Sign Up

| Usemame                                                                                                    |  |
|----------------------------------------------------------------------------------------------------|--|
| Username                                                                                                    |  |
| Password                                                                                                    |  |
| Password                                                                                                    |  |
| N 199 B                                                                                                    |  |
| the second second second second second second second second second second second second second second second s |  |

You will then go to the security screen as shown below which requires you to enter your security code which can be found on your statement as the picture below

Success! Congratulations! You have registered successfully. Click Here to log in.

Please confirm your registration

Please confirm your online account registration by clicking the button below

You can also confirm your registration by entering your verification code.

Note: We do not monitor this email account. Please do not directly reply to this email.

CONFIRM REGISTRATION

Dear Customer,

Thank you,

REGISTRATION

252081MVKGYH7FGAGSTUI

TRAVIS COUNTY WOR NO 17

Next you will receive an email that you have successfully created an online account as shown.

0

Finally, log in with the credentials you just created and you will arrive at a landing page similar to the one shown below.

| METER HO.                            | METER SIZE | PRIOR READ   | CURRENT READ | TOTAL USA          | GE THIS MONTH DIST AVO |
|--------------------------------------|------------|--------------|--------------|--------------------|------------------------|
| 1999                                 |            | SEC          | URITY CODE   | AGF1567123#145@13Y |                        |
| 3812 Eck Lane<br>Austin, Texas 78734 |            |              | METE         | R READ DATES       |                        |
|                                      |            | 3            |              | ATEMENT NO         |                        |
|                                      |            |              | STA          | TEMENT DATE        |                        |
|                                      | 11         |              | SER          | ACE ADDRESS        |                        |
| Travis County WCID No. 17            |            | A            | COUNT NO     |                    |                        |
| Pinese Make Checks Psysble           | to:        | THE AND INC. | AC           | COUNT NAME         |                        |

shows.

From here you can access your transaction history, consumption history, or arrange to make an easy online payment.

are an owned or Parriet 20081. Bridden are seen in 1976. Travis County Water District 17 Contact Us

### Alter Might Internet & Physics & \$12,427 (200) man design and and been on in particular of 1812 his loss income in suffic

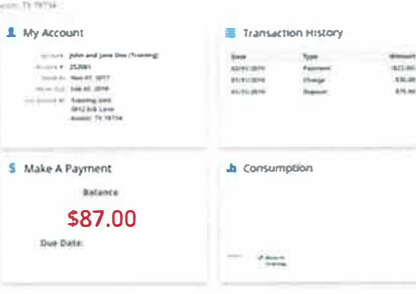

You will click on "send verification email" to receive a verification code by email. Click on the blue square to "confirm registration".

Next, create a user name and password. User name and password criteria is listed in a blue box on the

OBCARLING Usernerne Damanet 0 11.0 Presente Must be between 6 and 50 sharacters long. Que Contraction Can only contain the following special characters L @ Confirm Present Must be between 8 and 34 characters long 9010 O Must centain at least one number Other Q 14.

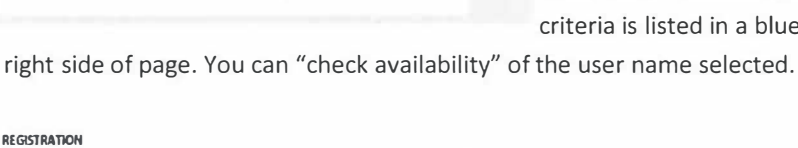

New User? Sign up now Forgot Password? Forgot Username?